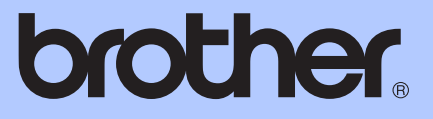

# GUIDE DE L'UTILISATEUR AVANCÉ

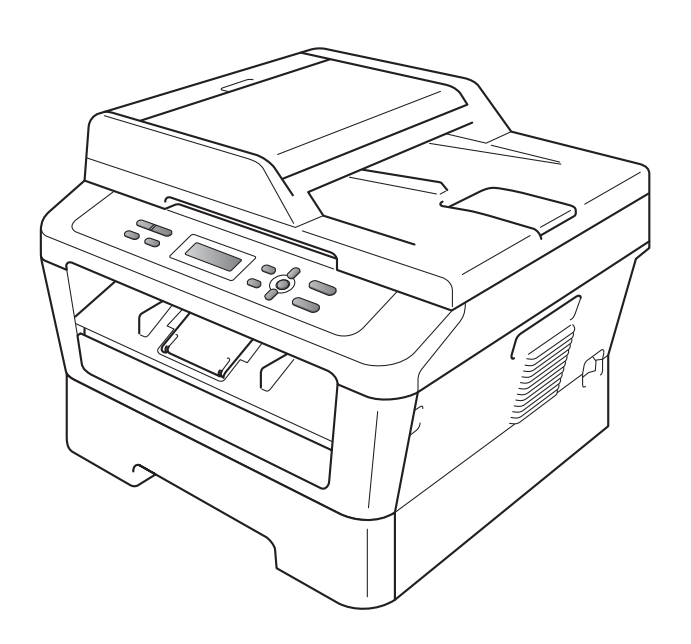

# DCP-7060D DCP-7065DN HL-2280DW

Tous les modèles ne sont pas offerts dans tous les pays.

Version 0

CAN-FRE

# Guides de l'utilisateur : où les trouver?

| Quel manuel ?                                                      | Que contient-il ?                                                                                                    | Où est-il ?                                              |
|--------------------------------------------------------------------|----------------------------------------------------------------------------------------------------|----------------------------------------------------------|
| Sécurité et consignes<br>légales                                   | Lisez ce guide en premier. Veuillez lire ces<br>Consignes de sécurité avant de configurer<br>votre appareil. Consultez ce Guide pour<br>connaitre les marques de commerce et les<br>restrictions légales.                                                                                                    | Copie imprimée dans la boîte                             |
| Guide d'installation<br>rapide                                     | Pour configurer votre appareil et installer<br>les pilotes et le logiciel, lisez les<br>instructions adaptées à votre système<br>d'exploitation et au type de connexion que<br>vous utilisez.                                                                                                    |                                                          |
| Guide de l'utilisateur                                             | Apprenez le fonctionnement de base des fonctions Copie et Numérisation et apprenez à remplacer les consommables. Consultez les conseils de dépistage des pannes.                                                                                                    |                                                          |
| Guide de l'utilisateur<br>avancé                                   | Renseignez-vous sur les fonctions<br>évoluées : copie, rapports d'impression et<br>exécution de l'entretien régulier.                                                                                                    | Fichier PDF / CD-ROM de<br>documentation / Dans la boîte |
| Guide utilisateur -<br>Logiciel                                    | Suivez ces instructions pour l'impression et<br>la numérisation (pour DCP-7065DN et<br>HL-2280DW). Instructions pour la<br>numérisation en réseau et l'utilitaire<br>Brother ControlCenter incluses.                                                                                                    |                                                          |
| <b>Glossaire réseau</b><br>(Voir DCP-7065DN et<br>HL-2280DW)       | Ce guide vous renseigne sur les fonctions<br>réseau avancées des appareils Brother<br>ainsi que sur la réseautique générale et les<br>termes courants.                                                                                                    |                                                          |
| Guide utilisateur -<br>Réseau<br>(Voir DCP-7065DN et<br>HL-2280DW) | Ce guide fournit des renseignements utiles<br>sur les paramètres de réseau câblé et sans<br>fil et sur les paramètres de sécurité<br>qu'utilise l'appareil Brother. Vous trouverez<br>également des renseignements sur les<br>protocoles pris en charge par votre<br>appareil et des conseils détaillés de<br>dépistage des pannes. |                                                          |

# Table des matières

# 1 Configuration générale 1 Mémorisation 1 Fonctions d'écologie 1 Économie de toner 1 Mode Veille 1 Mode Veille 1 Mode Veille 1 Mode Veille profonde 2 Réglages du toner 2 Réglage du toner (mode Continuer) 2 Contraste de l'écran ACL 3 Liste des réglages des utilisateurs 3 Liste de configuration du réseau (Pour DCP-7065DN / HL-2280DW) 4 Rapport WLAN (HL-2280DW uniquement) 4 Numérisation avec un pilote de numérisation 4

#### 2 Faire des copies

| Réglages de copie                                            | 5  |
|--------------------------------------------------------------|----|
| Arret de la copie                                            | 5  |
| Utilisation de la touche Options                             | 6  |
| Amélioration de la qualité de la copie                       | 8  |
| Tri des copies à l'aide du chargeur automatique de documents |    |
| (For DCP-7065DN)                                             | 8  |
| Agrandissement ou réduction de l'image copiée                | 8  |
| Ajustement du contraste et de la luminosité                  | 9  |
| Réalisation de copies N en 1 (disposition des pages)         | 10 |
| Copie 2 en 1 d'une pièce d'identité                          | 11 |
| Copie recto verso (une face vers deux faces)                 | 12 |
| Copie recto verso (bord long)                                | 12 |
| Copie recto verso (bord court)                               | 14 |

#### A Entretien régulier

| Nettovage de l'appareil                             |    |
|-----------------------------------------------------|----|
| Nettoyage de l'extérieur de l'appareil              |    |
| Nettoyage du scanner                                | 16 |
| Nettoyage du fil corona primaire                    | 17 |
| Nettoyage du tambour                                | 19 |
| Nettoyage des rouleaux de chargement du papier      | 24 |
| Vérification de l'appareil                          |    |
| Vérification des compteurs de pages                 |    |
| Vérification de la durée de vie restante du tambour |    |
| Emballage et expédition de l'appareil               | 27 |
|                                                     |    |

| В | Glossaire | 29 |
|---|-----------|----|
| С | Index     | 30 |

5

15

# **Configuration générale**

# **Mémorisation**

Vos configurations de menu sont enregistrées de manière permanente, de telle sorte qu'elles ne seront pas perdues en cas de panne de courant. Les paramétrages provisoires (par exemple le contraste) seront perdus.

# Fonctions d'écologie

## Économie de toner

Cette fonction vous permet d'économiser du toner. Lorsque l'option Économie de toner est réglée sur Activé, l'impression apparaît plus claire. Le paramètre par défaut est Désactivé.

- Appuyez sur Menu.

  - Appuyez sur ▲ ou ▼ pour sélectionner 1. Prog. Général puis appuyez sur OK.
- 3 Appuyez sur ▲ ou ▼ pour sélectionner 2.Écologie puis appuyez sur OK.
- 4 Appuyez sur ▲ ou ▼ pour sélectionner 1. Économie encre puis appuyez sur OK.

Écologie 1.Économie encre

5 Appuyez sur ▲ ou ▼ pour sélectionner Activé **OU** Désactivé. Appuyez sur OK.

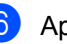

6 Appuyez sur Arrêt / Sortie.

#### Remargue

Nous vous déconseillons la fonction Économie de toner pour imprimer des photos ou des images en échelle de gris.

## Mode Veille

La fonction mode Veille réduit la consommation d'énergie. Lorsqu'il est en mode Veille (mode Économie d'énergie), l'appareil agit comme s'il était éteint. La réception de données ou le démarrage d'une opération réveille l'appareil et le fait passer du mode Veille au mode Prêt.

Vous pouvez déterminer le temps pendant lequel l'appareil doit rester inactif avant le passage en veille. La temporisation est réinitialisée quand l'appareil reçoit des données de l'ordinateur ou réalise une photocopie. Le paramétrage par défaut est 3 minutes.

Lorsque l'appareil est en veille, l'écran ACL affiche Veille.

#### Appuyez sur Menu.

Appuyez sur ▲ ou ▼ pour sélectionner 1. Prog. Général puis appuyez sur OK.

3 Appuyez sur **▲** ou **▼** pour sélectionner 2.Écologie puis appuyez sur OK.

4 Appuyez sur ▲ ou ▼ pour sélectionner 2.Mode veille puis appuyez sur OK.

```
Écologie
2.Mode veille
```

- 5 Appuyez sur ▲ ou ▼ pour saisir la durée d'inactivité de l'appareil avant le passage en mode veille. Appuyez sur OK.
- 6 Appuyez sur Arrêt / Sortie.

## Mode Veille profonde

Lorsque l'appareil est en mode Veille et qu'il ne reçoit pas de tâches pendant une certaine période, il passe automatiquement en mode Veille profonde et l'écran ACL affiche Veille prof.. Le mode Veille profonde réduit encore plus la consommation d'énergie que le mode Veille. L'appareil se réveille et démarre lorsqu'il reçoit une télécopie ou des données de l'ordinateur, lorsqu'il réalise une copie ou lorsque vous appuyez sur une touche du panneau de commande.

#### (Pour HL-2280DW)

Lorsqu'un réseau sans fil est activé, l'appareil ne passe pas en mode Veille profonde. Pour désactiver le réseau sans fil. consultez le chapitre 3 dans le Guide utilisateur - Réseau.

# Réglages du toner

### Réglage du toner (mode **Continuer**)

Vous pouvez régler l'appareil pour qu'il continue à imprimer après l'affichage du texte Remplacer toner sur l'écran ACL. L'appareil continuera à imprimer jusqu'à ce que l'écran ACL affiche Toner épuisé. Le réglage par défaut est Arrêter.

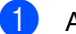

#### Appuyez sur Menu.

- Appuyez sur ▲ ou ▼ pour sélectionner 1. Prog. Général puis appuyez sur OK.
- 3 Appuyez sur ▲ ou ▼ pour sélectionner 4.Rempl. toner puis appuyez sur OK.

```
Prog. Général
4.Rempl. toner
```

- 4 Appuyez sur ▲ ou ▼ pour sélectionner Continuer **OU** Arrêter. Appuyez sur OK.
- Appuyez sur Arrêt / Sortie.

#### 🖉 Remarque

- · Si vous continuez à imprimer en mode Continuer, nous ne pouvons garantir la qualité d'impression.
- · En utilisant le mode Continuer, l'impression peut paraître pâle.

# Contraste de l'écran ACL

Vous pouvez modifier le contraste pour éclaircir ou assombrir l'affichage de l'écran ACL.

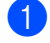

#### Appuyez sur Menu.

2 Appuyez sur ▲ ou ▼ pour sélectionner 1.Prog. Général puis appuyez sur OK.

3 Appuyez sur ▲ ou ▼ pour sélectionner 3.Contraste ACL puis appuyez sur OK.

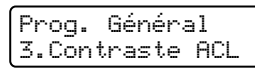

- 4 Appuyez sur ▲ pour assombrir l'écran ACL. Sinon, appuyez sur ▼ pour éclaircir l'écran ACL. Appuyez sur OK.
- 5 Appuyez sur Arrêt / Sortie.

# Liste des réglages des utilisateurs

Vous pouvez imprimer une liste des paramètres que vous avez programmés.

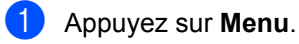

#### (Pour DCP-7060D) Appuyez sur ▲ ou ▼ pour sélectionner 3.Info. machine puis appuyez sur OK.

(Pour DCP-7065DN) Appuyez sur ▲ ou ♥ pour sélectionner 4.Info. machine puis appuyez sur OK.

#### (Pour HL-2280DW)

Appuyez sur ▲ ou ▼ pour sélectionner 5.Info. machine puis appuyez sur OK.

- 3 Appuyez sur ▲ ou ▼ pour sélectionner 3.Réglages util. Appuyez sur OK.
- 4
  - Appuyez sur **Marche**.
  - Appuyez sur Arrêt / Sortie.

# Liste de configuration du réseau (Pour DCP-7065DN / HL-2280DW)

La liste de configuration du réseau imprime une liste de la configuration actuelle du réseau, comprenant les paramètres du serveur d'impression réseau.

#### Remarque

Nom de nœud : le nom de nœud apparaît dans la liste de configuration du réseau. Le nom de nœud par défaut est « BRNXXXXXXXXXXX ».

- 1 Appuyez sur Menu.
- 2 (Pour DCP-7065DN) Appuyez sur ▲ ou sur ▼ pour sélectionner 4.Info. machine. Appuyez sur OK.

(Pour HL-2280DW) Appuyez sur ▲ ou sur ▼ pour sélectionner 5.Info. machine. Appuyez sur OK.

- 3 Appuyez sur ▲ ou ▼ pour sélectionner 4.Config réseau. Appuyez sur OK.
- 4 Appuyez sur Marche.
- 5 Appuyez sur Arrêt / Sortie.

# Rapport WLAN (HL-2280DW uniquement)

Imprime le résultat du diagnostic de connectivité du réseau sans fil.

- 1
  - Appuyez sur **Menu**.

Appuyez sur ▲ ou sur ▼ pour sélectionner 5.Info. machine. Appuyez sur OK.

- 3 Appuyez sur ▲ ou ▼ pour sélectionner 5.Rapport WLAN. Appuyez sur OK.
- 4 Appuyez sur Marche.
- 5 Appuyez sur Arrêt / Sortie.

# Numérisation avec un pilote de numérisation

Pour de plus amples informations au sujet de l'utilisation d'un pilote de numérisation, consultez *Numérisation d'un document avec le pilote TWAIN* ou *Numérisation d'un document avec le pilote WIA* dans le *Guide utilisateur - Logiciel*. **2** Faire des copies

# Réglages de copie

Lorsque vous voulez modifier rapidement les réglages de copie de manière provisoire pour la copie suivante, utilisez les touches temporaires **COPIER**. Vous pouvez utiliser différentes combinaisons.

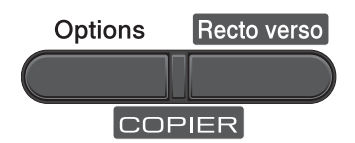

L'appareil revient aux réglages par défaut une minute après la copie.

### Arrêt de la copie

Pour arrêter la copie, appuyez sur **Arrêt** / **Sortie**.

2

# Utilisation de la touche Options

Vérifiez que vous êtes en mode Copie. Utilisez la touche **Options** pour configurer rapidement les réglages de copie suivants de manière temporaire pour la copie suivante.

| Appuyez sur | Sélections de menu                                                                                    | Options                                        | Page |
|-------------|----------------------------------------------------------------------------------------------------|------------------------------------------------|------|
| Options     | Appuyez sur ▲ ou sur ▼, puis<br>appuyez sur OK<br>+<br>● OK<br>-                                      | Appuyez sur ▲ ou sur ▼, puis<br>appuyez sur OK |      |
|             | Qualité                                                                                               | Auto*                                          | 8    |
|             |                                                                                                    | Texte                                          |      |
|             |                                                                                                    | Photo                                          |      |
|             |                                                                                                    | Graphique                                      |      |
|             | Emp/Trier                                                                                             | Pile*                                          | 8    |
|             | (Pour DCP-7065DN : Apparaît<br>quand le document est dans le<br>chargeur automatique de<br>documents) | Trier                                          |      |
|             | Luminosité                                                                                            | -=0000+                                        | 10   |
|             |                                                                                                    | -08000+                                        |      |
|             |                                                                                                    | +*                                             |      |
|             |                                                                                                    | -000#0+                                        |      |
|             |                                                                                                    | -0000#+                                        |      |
|             | Contraste                                                                                             | +                                              | 9    |
|             |                                                                                                    |                                                |      |
|             |                                                                                                    | -00=00+*                                       |      |
|             |                                                                                                    | -000#0+                                        |      |
|             |                                                                                                    | -000#+                                         |      |

| Appuyez sur                                                    | Sélections de menu              | Options                 | Page |  |  |  |
|----------------------------------------------------------------|---------------------------------|-------------------------|------|--|--|--|
|                                                                | AgrandirRéduire                 | 100%*                   | 8    |  |  |  |
| Options                                                        |                                 | 97% LTR→A4              |      |  |  |  |
| ( )                                                            |                                 | 94% A4→LTR              |      |  |  |  |
|                                                                |                                 | 91% Full Page           |      |  |  |  |
|                                                                |                                 | 85% LTR→EXE             |      |  |  |  |
|                                                                |                                 | 83% LGL→A4              |      |  |  |  |
|                                                                |                                 | 78% LGL→LTR             |      |  |  |  |
|                                                                |                                 | 70% A4 <b>→</b> A5      |      |  |  |  |
|                                                                |                                 | 50%                     |      |  |  |  |
|                                                                |                                 | Person(25-400%)         |      |  |  |  |
|                                                                |                                 | Auto <sup>1</sup>       |      |  |  |  |
|                                                                |                                 | 200%                    |      |  |  |  |
|                                                                |                                 | 141% A5→A4              |      |  |  |  |
|                                                                |                                 | 104% EXE→LTR            |      |  |  |  |
|                                                                | Visualis page                   | Off(1 en 1)*            | 10   |  |  |  |
|                                                                |                                 | 2 en 1 (P) <sup>2</sup> |      |  |  |  |
|                                                                |                                 | 2 en 1 (H) <sup>2</sup> |      |  |  |  |
|                                                                |                                 | 2 en 1 (ID)             |      |  |  |  |
|                                                                |                                 | 4 en 1 (P) <sup>2</sup> |      |  |  |  |
|                                                                |                                 | 4 en 1 (H) <sup>2</sup> |      |  |  |  |
| <sup>1</sup> En utilisant le chargeur automatique de documents |                                 |                         |      |  |  |  |
| <sup>2</sup> (P) indique Portrait et (H) indique Paysage.      |                                 |                         |      |  |  |  |
| Les paramètres d'                                              | usine sont affichés en gras ave | ec un astérisque.       |      |  |  |  |

#### Amélioration de la qualité de la copie

Vous pouvez choisir parmi de nombreux réglages de qualité. Le paramètre par défaut est Auto.

🔳 Auto

Automatique est le mode recommandé pour les tirages ordinaires. Adapté aux documents contenant à la fois du texte et des photographies.

Texte

Adapté aux documents contenant uniquement du texte.

Photo

Adapté à la copie de photographies.

Graphique

Adapté à la copie de reçus de caisse.

Pour changer *provisoirement* le réglage de qualité, suivez les instructions ci-dessous :

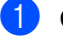

Chargez le document.

- Appuyez sur ▲ ou sur ▼ pour saisir le nombre de copies désiré.
- 3 Appuyez sur Options. Appuyez sur ▲ ou sur ▼ pour sélectionner Qualité. Appuyez sur OK.
- Appuyez sur ▲ ou sur ▼ pour sélectionner Auto, Texte, Photo ou Graphique. Appuyez sur OK.
- 5 Appuyez sur Marche.

Pour changer le paramétrage par *défaut*, suivez les instructions ci-dessous :

1

Appuyez sur Menu.

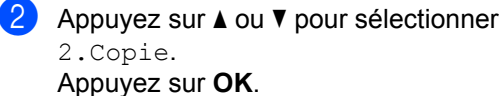

- 3 Appuyez sur ▲ ou ▼ pour sélectionner 1.Qualité. Appuyez sur OK.
- Appuyez sur ▲ ou sur ▼ pour sélectionner la qualité de copie. Appuyez sur OK.
- 5 Appuyez sur Arrêt / Sortie.

#### Tri des copies à l'aide du chargeur automatique de documents (For DCP-7065DN)

Vous avez la possibilité de trier les copies multiples. Les pages seront empilées dans l'ordre 1 2 3, 1 2 3, 1 2 3, etc.

- Insérez le document dans le chargeur automatique de documents.
- Appuyez sur ▲ ou sur ▼ pour saisir le nombre de copies désiré.
- 3 Appuyez sur Options. Appuyez sur ▲ ou ▼ pour sélectionner Emp/Trier. Appuyez sur OK.
- 4 Appuyez sur ▲ ou sur ▼ pour sélectionner Trier. Appuyez sur OK.
- 5 Appuyez sur Marche.

#### Agrandissement ou réduction de l'image copiée

Vous pouvez choisir un taux d'agrandissement ou de réduction.

Pour agrandir ou réduire la copie suivante, suivez les instructions ci-dessous :

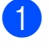

Chargez le document.

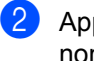

Appuyez sur ▲ ou sur ▼ pour saisir le nombre de copies désiré.

3 Appuyez sur **Options**.

4 Appuyez sur ▲ ou ▼ pour sélectionner AgrandirRéduire, puis appuyez sur OK.

5 Effectuez l'une des opérations suivantes :

■ Appuyez sur ▲ ou sur ▼ pour sélectionner le taux d'agrandissement ou de réduction.

Appuyez sur OK.

■ Appuyez sur ▲ ou sur ▼ pour sélectionner Person (25-400%).

Appuyez sur OK.

Appuyez sur ▲ ou ▼ pour saisir un taux d'agrandissement ou de réduction compris entre 25% et 400%.

#### Appuyez sur OK.

(Pour DCP-7065DN) Auto règle la machine de sorte qu'elle calcule le taux de réduction correspondant le mieux au format du papier. Auto est uniquement disponible en utilisant le chargeur automatique de documents.

Person (25-400%) vous permet de saisir un taux allant de 25% à 400%.

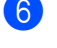

#### Appuyez sur Marche.

#### 🖉 Remarque

Les options de disposition des pages 2 en 1 (P), 2 en 1 (H), 2 en 1 (ID), 4 en 1 (P) et 4 en 1 (H) ne sont *pas* disponibles avec AgrandirRéduire.

#### Ajustement du contraste et de la luminosité

#### Contraste

Réglez le contraste pour améliorer la netteté et l'intensité des images.

Pour changer *provisoirement* le réglage du contraste, suivez les instructions ci-dessous :

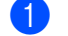

Chargez le document.

- Appuyez sur ▲ ou sur ▼ pour saisir le nombre de copies désiré.
- 3 Appuyez sur Options. Appuyez sur ▲ ou sur ▼ pour sélectionner Contraste. Appuyez sur OK.
- 4 Appuyez sur ▲ ou sur ▼ afin d'augmenter ou de diminuer le contraste. Appuyez sur OK.

#### 5 Appuyez sur Marche.

Pour changer le paramétrage par *défaut*, suivez les instructions ci-dessous :

- 1 Appuyez sur **Menu**.
- Appuyez sur ▲ ou ▼ pour sélectionner 2.Copie.
   Appuyez sur OK.
- 3 Appuyez sur ▲ ou ▼ pour sélectionner 3.Contraste. Appuyez sur OK.
- Appuyez sur ▲ ou sur ▼ afin d'augmenter ou de diminuer le contraste. Appuyez sur OK.

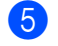

Appuyez sur Arrêt / Sortie.

#### Luminosité

Réglez la luminosité de copie pour assombrir ou éclaircir les copies.

Pour changer *provisoirement* le réglage de luminosité de copie, suivez les instructions cidessous :

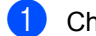

Chargez le document.

- Appuyez sur ▲ ou sur ▼ pour saisir le nombre de copies désiré.
- 3 Appuyez sur Options. Appuyez sur ▲ ou sur ▼ pour sélectionner Luminosité. Appuyez sur OK.
- Appuyez sur ▲ pour éclaircir une copie ou sur ▼ pour l'assombrir. Appuyez sur OK.
- 5 Appuyez sur Marche.

Pour changer le paramétrage par *défaut*, suivez les instructions ci-dessous :

- 1 Appuyez sur Menu.
- 2 Appuyez sur ▲ ou ▼ pour sélectionner 2.Copie. Appuyez sur OK.
- 3 Appuyez sur ▲ ou ▼ pour sélectionner 2.Luminosité. Appuyez sur OK.
- 4 Appuyez sur ▲ pour éclaircir une copie ou sur ▼ pour l'assombrir. Appuyez sur OK.
- 5 Appuyez sur Arrêt / Sortie.

# Réalisation de copies N en 1 (disposition des pages)

Vous pouvez réduire la quantité de papier utilisée lors de la copie en utilisant la fonction de copie N en 1. Celle-ci permet de copier deux ou quatre pages sur une seule page. Pour copier les deux côtés d'une carte d'identité sur une même page, consultez *Copie 2 en 1 d'une pièce d'identité* à la page 11.

## IMPORTANT

- Assurez-vous que le format de papier est paramétré sur Lettre, A4, Légal OU Folio.
- (P) signifie Portrait et (H) signifie Paysage.
- Vous ne pouvez pas utiliser le paramétrage Agrandissement/Réduction avec la fonction N en 1.

#### Chargez le document.

- Appuyez sur ▲ ou sur ▼ pour saisir le nombre de copies désiré.
- 3 Appuyez sur Options. Appuyez sur ▲ ou ▼ pour sélectionner Visualis page. Appuyez sur OK.
- 4 Appuyez sur ▲ ou ▼ pour sélectionner 2 en 1 (P), 2 en 1 (H), 2 en 1 (ID) <sup>1</sup>, 4 en 1 (P), 4 en 1 (H) ou Off (1 en 1). Appuyez sur OK.

#### <sup>1</sup> Pour plus d'informations sur 2 en 1 (ID), consultez *Copie 2 en 1 d'une pièce d'identité* à la page 11.

Appuyez sur Marche pour numériser la page.
 (Pour DCP-7065DN) Si vous avez placé le document dans le chargeur automatique de documents, l'appareil numérise les pages et lance l'impression.
 Si vous utilisez la vitre du scanner,

allez à l'étape **6**.

6 Une fois que l'appareil a numérisé la page, appuyez sur ▲ pour numériser la page suivante.

```
Page suivante?
▲ Oui ▼ Non
```

Placez la page suivante sur la vitre du scanner.
 Appuyez sur OK.

Répétez les étapes 6 et 7 pour chaque page à disposer.

8 Une fois que toutes les pages ont été numérisées, appuyez sur ▼ à l'étape pour terminer.

#### *Si vous copiez à partir du chargeur automatique de documents (Pour DCP-7065DN) :*

Insérez votre document, *face vers le haut*, dans la direction indiquée ci-dessous :

2 en 1 (P)

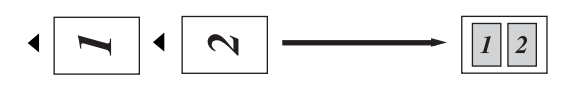

2 en 1 (H)

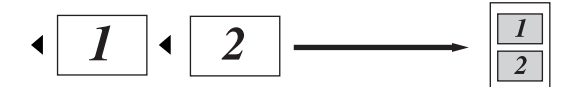

4 en 1 (P)

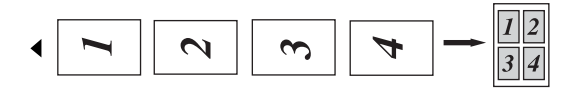

```
4 en 1 (H)
```

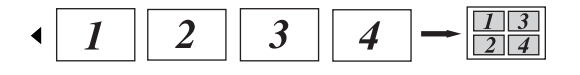

# Si vous copiez à partir de la vitre du scanner :

Insérez votre document, *face vers le bas*, dans la direction indiquée ci-dessous :

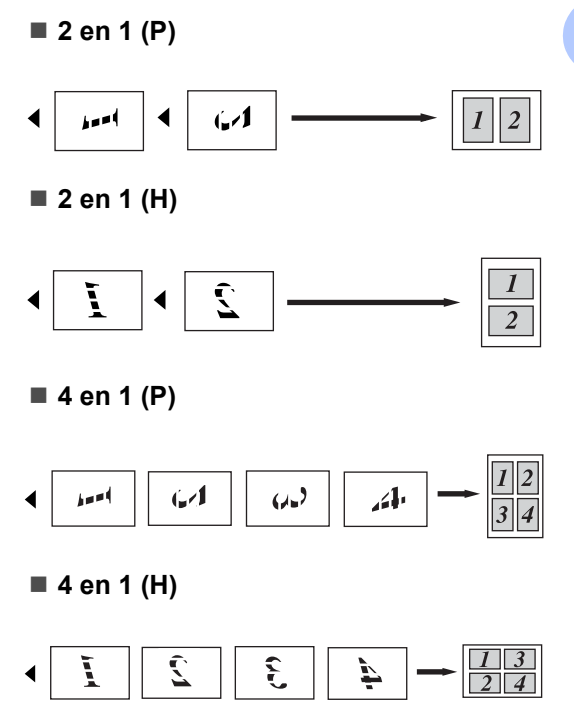

#### Copie 2 en 1 d'une pièce d'identité

Vous pouvez copier les deux côtés de votre carte d'identité sur une seule page en conservant la taille originale de la carte.

#### 🖉 Remarque

Vous pouvez copier une carte d'identité dans la mesure des lois en vigueur. Consultez *Restrictions légales sur la copie* dans le *livret Sécurité et consignes légales*. Placez votre carte d'identité face vers le bas dans le coin gauche de la vitre du scanner.

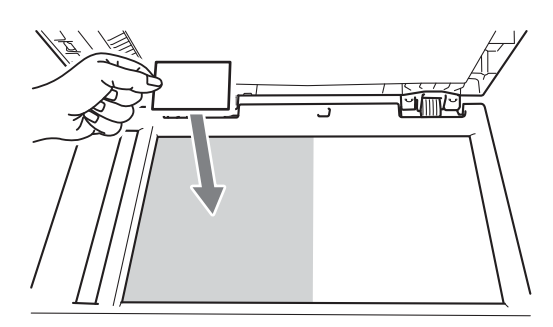

- Même lorsqu'un document est réglé sur le chargeur automatique de documents, l'appareil numérise les données à partir de la vitre du scanner.
- Appuyez sur Options. Appuyez sur ▲ ou ▼ pour sélectionner Visualis page. Appuyez sur OK.
- 3 Appuyez sur ▲ ou sur ▼ pour sélectionner 2 en 1 (ID). Appuyez sur OK.
- 4 Appuyez sur Marche. Lorsque l'appareil a numérisé le premier côté de la carte. l'écran ACL affiche l'instruction suivante.

Retourner ID Appuyez Marche

- 5 Retournez votre carte d'identité et placez-la dans le coin gauche de la vitre du scanner.

6 Appuyez sur Marche.

L'appareil numérise l'autre côté de la carte et imprime la page.

#### Remarque

Lorsque l'option Copie 2 en 1 d'une pièce d'identité est sélectionnée, l'appareil règle le paramètre de qualité sur Photo et le paramètre de contraste sur +2 ( $-\Box\Box\Box\Box\blacksquare$ +).

# Copie recto verso (une face vers deux faces)

## Copie recto verso (bord long)

■ Une face → Deux faces paysage Portrait

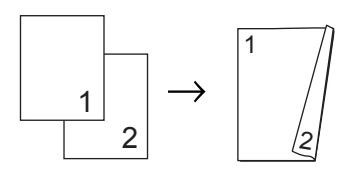

Paysage

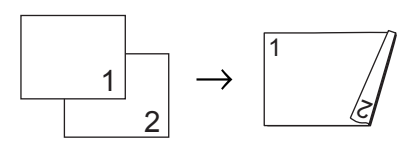

- Chargez le document.
- Appuyez sur ▲ ou sur ▼ pour saisir le nombre de copies désiré.
- Appuyez sur **Recto verso** et ▲ ou **V** pour sélectionner recto→r/v L.

| Duplex    |   |    |
|-----------|---|----|
| recto→r⁄v | L | \$ |

Appuyez sur OK.

4 Appuyez sur Start pour copier la page. (Pour DCP-7065DN) Si vous avez placé le document dans le chargeur automatique de documents, l'appareil numérise les pages et lance l'impression. Si vous utilisez la vitre du scanner, allez à l'étape 6.

5 Une fois que l'appareil a numérisé la page, appuyez sur ▲ pour numériser la page suivante.

Page suivante? 🔺 Õui ▼ Non

Placez la page suivante sur la vitre du scanner.
 Appuyez sur OK.
 Répétez les étapes (5) et (6) pour les pages restantes.

7 Une fois que toutes les pages ont été numérisées, appuyez sur ▼ à l'étape pour terminer.

# Copie recto verso (bord court)

#### ■ Une face → Deux faces S

Portrait

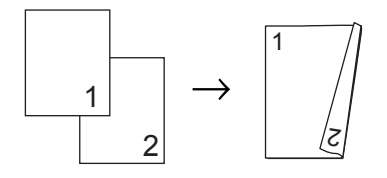

Paysage

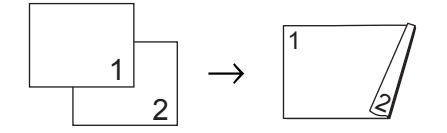

- 1 Chargez le document.
- Appuyez sur ▲ ou sur ▼ pour saisir le nombre de copies désiré.
- 3 Appuyez sur **Recto verso** et ▲ ou ▼ pour sélectionner recto→r/v C.

Duplex recto→r⁄v C 🕈

Appuyez sur OK.

4 Appuyez sur Start pour copier la page. (Pour DCP-7065DN) Si vous avez placé le document dans le chargeur automatique de documents, l'appareil numérise les pages et lance l'impression.

Si vous utilisez la vitre du scanner, allez à l'étape **6**.

5 Une fois que l'appareil a numérisé la page, appuyez sur ▲ pour numériser la page suivante.

Page suivante? ▲ Ōui ▼ Non

- Placez la page suivante sur la vitre du scanner.
   Appuyez sur OK.
   Répétez les étapes (5) et (6) pour les pages restantes.
  - 7 Une fois que toutes les pages ont été numérisées, appuyez sur V à l'étape pour terminer.

A

# Entretien régulier

# Nettoyage de l'appareil

Nettoyez régulièrement l'extérieur et l'intérieur de l'appareil avec un chiffon sec non pelucheux. Lorsque vous remplacez la cartouche de toner ou le tambour, veillez à nettoyer l'intérieur de l'appareil.

## AVERTISSEMENT

N'utilisez PAS de produits nettoyants contenant de l'ammoniac ou de l'alcool, d'aérosol ou de substance inflammable pour nettoyer l'extérieur ou l'intérieur de l'appareil. Cela risquerait de provoquer un incendie ou des décharges électriques. Consultez *Pour utiliser le produit sans risque* dans le *livret Sécurité et consignes légales* pour apprendre à nettoyer l'appareil.

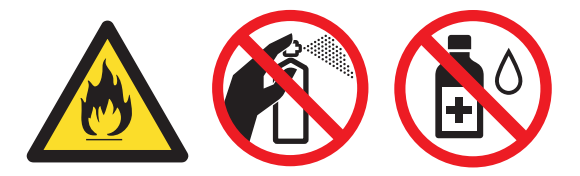

Veillez à ne pas inhaler de toner.

## IMPORTANT

Utilisez un détergent neutre. Vous risquez d'endommager la surface de l'appareil si vous utilisez des liquides volatils tels que des diluants ou de la benzine.

# Nettoyage de l'extérieur de l'appareil

- Mettez l'appareil hors tension à l'aide de l'interrupteur d'alimentation.
   Débranchez tout d'abord le cordon de ligne téléphonique, débranchez tous les câbles, puis débranchez le cordon d'alimentation de la prise de courant c.a.
- Retirez complètement le bac à papier de l'appareil.

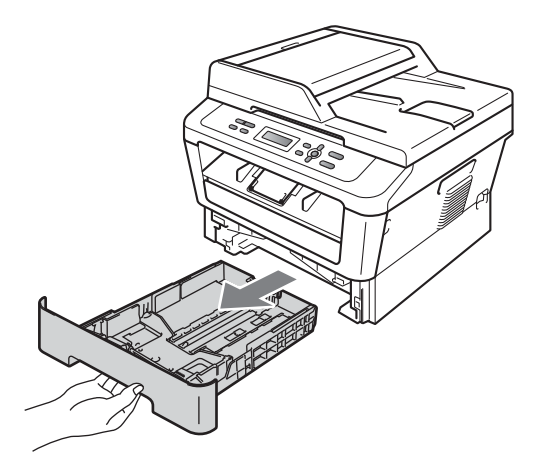

3 Essuyez l'extérieur de l'appareil avec un chiffon doux, sec et non pelucheux pour enlever la poussière.

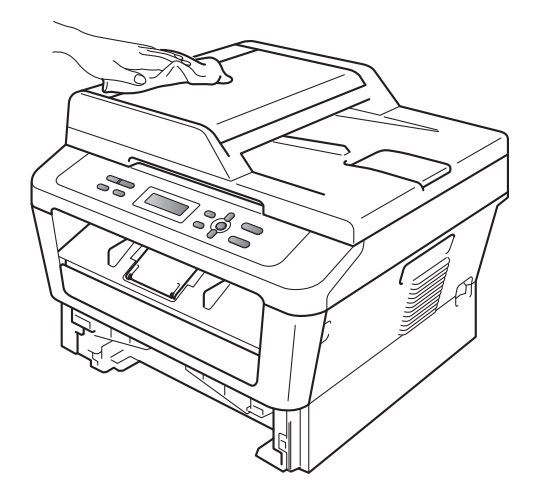

- 4 Retirez tout papier qui pourrait se trouver dans le bac à papier.
- 5 Essuyez l'intérieur et l'extérieur du bac à papier avec un chiffon sec, doux et non pelucheux pour enlever la poussière.

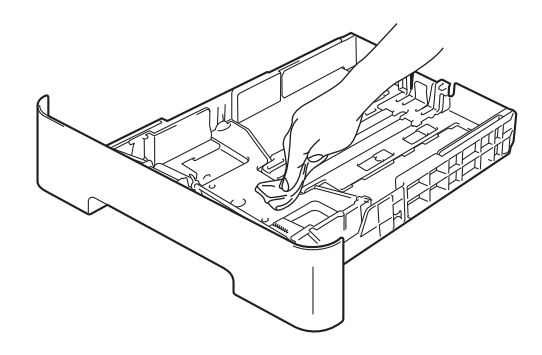

- 6 Rechargez le papier et remettez fermement le bac à papier dans l'appareil.
- Rebranchez d'abord le cordon d'alimentation de l'appareil sur la prise de courant c.a., puis connectez les câbles ainsi que le cordon de ligne téléphonique. Enclenchez l'interrupteur d'alimentation de l'appareil.

#### Nettoyage du scanner

- Mettez l'appareil hors tension à l'aide de l'interrupteur d'alimentation.
   Débranchez tous les câbles puis débranchez le cordon d'alimentation de la prise de courant c.a.
- 2 Soulevez le capot document (1). Nettoyez la surface en plastique blanc (2) et la vitre du scanner (3) en dessous avec un chiffon doux non pelucheux humecté d'eau.

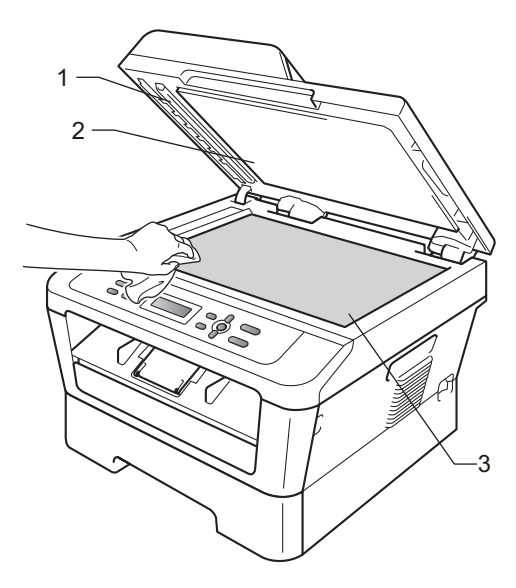

(Pour DCP-7065DN) Dans le chargeur automatique de documents, nettoyez la barre blanche (1) et la bande de verre (2) en dessous à l'aide d'un chiffon non pelucheux humecté d'eau.

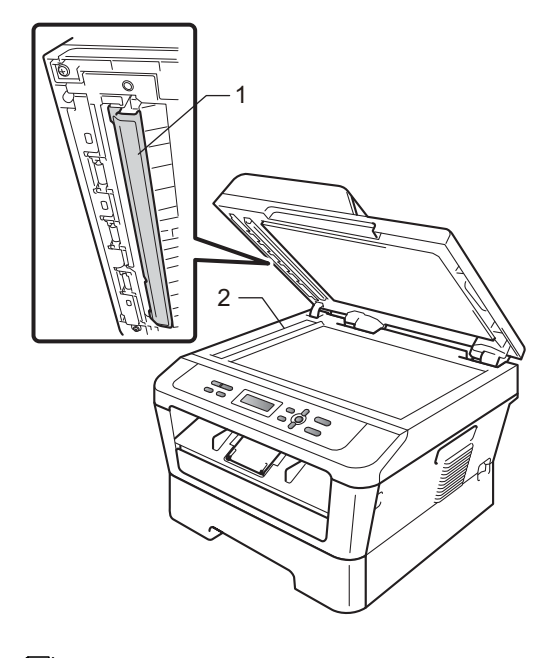

#### 🖉 Remarque

Après avoir nettoyé la vitre du scanner et la barre de verre avec un chiffon doux non pelucheux humecté d'eau, passez le bout du doigt sur la vitre pour vérifier s'il reste quelque chose dessus. Si vous sentez de la saleté ou des résidus, nettoyez une nouvelle fois la vitre en vous concentrant sur la zone concernée. Il peut être nécessaire de répéter cette opération de nettoyage trois ou quatre fois. Pour vérifier le résultat, effectuez une copie après chaque nettoyage.

4 Rebranchez d'abord le cordon d'alimentation de l'appareil sur la prise de courant c.a., puis connectez les câbles ainsi que le cordon de ligne téléphonique. Enclenchez l'interrupteur d'alimentation de l'appareil.

# Nettoyage du fil corona primaire

Si vous rencontrez des problèmes de qualité d'impression, nettoyez le fil corona primaire comme suit :

1 C

Ouvrez le capot avant et laissez l'appareil allumé pendant 10 minutes afin qu'il refroidisse.

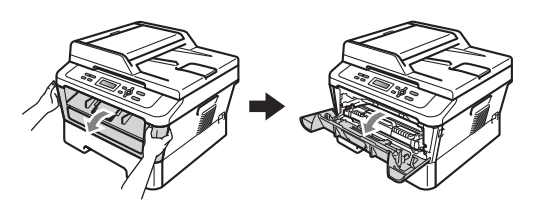

# **AVERTISSEMENT**

### SURFACE CHAUDE

Si vous venez d'utiliser l'appareil, certaines de ses pièces internes seront extrêmement chaudes. Lorsque vous ouvrez le capot avant ou arrière (bac de sortie arrière) de l'appareil, ne touchez PAS les parties représentées en gris dans l'illustration. Vous risqueriez de vous brûler.

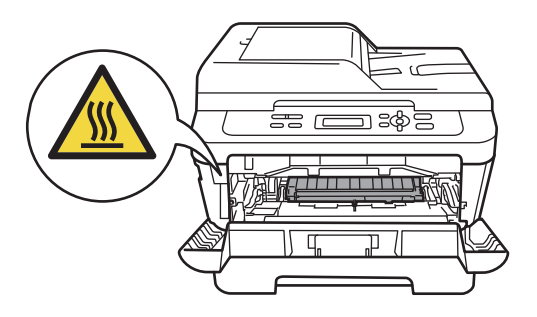

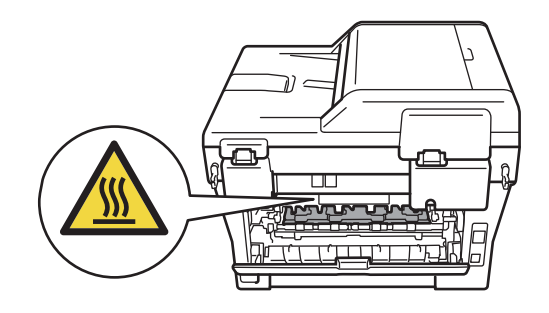

Sortez lentement le tambour et la cartouche de toner.

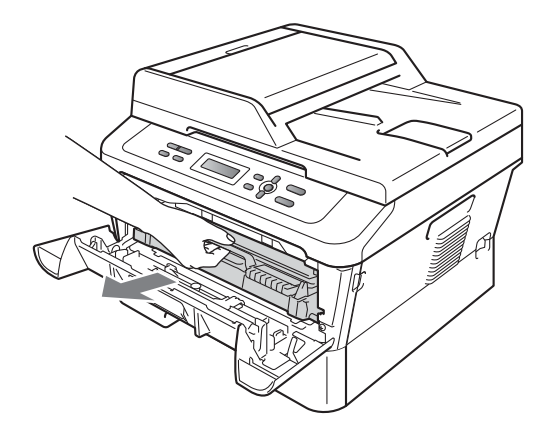

# **A** ATTENTION

Nous vous recommandons de placer le tambour et la cartouche de toner sur une surface propre et plane avec une feuille de papier ou du tissu jetable en dessous au cas où vous renverseriez accidentellement du toner.

Manipulez la cartouche de toner délicatement. Si du toner se répand sur vos mains ou vos habits, essuyez-le ou lavez-le immédiatement à l'eau froide.

Pour éviter que l'appareil ne soit endommagé par de l'électricité statique, ne touchez PAS les électrodes illustrées cidessous.

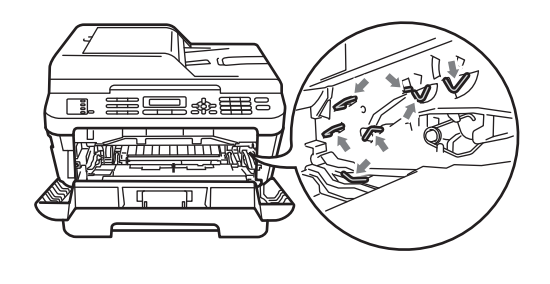

3 Nettoyez le fil corona à l'intérieur du tambour en faisant coulisser délicatement la languette verte de gauche à droite et de droite à gauche à plusieurs reprises.

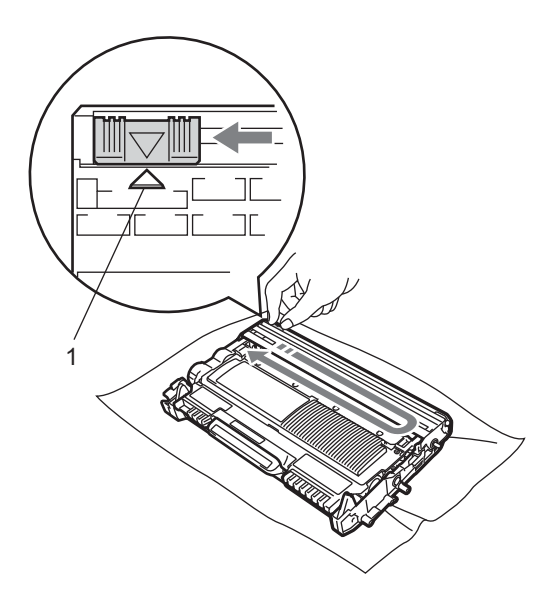

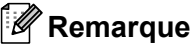

Veillez à ce que la languette revienne en position initiale (A) (1). Si vous ne le faites pas, les pages imprimées seront marquées d'une bande verticale.

4 Replacez le tambour et la cartouche de toner dans l'appareil. Fermez le capot avant.

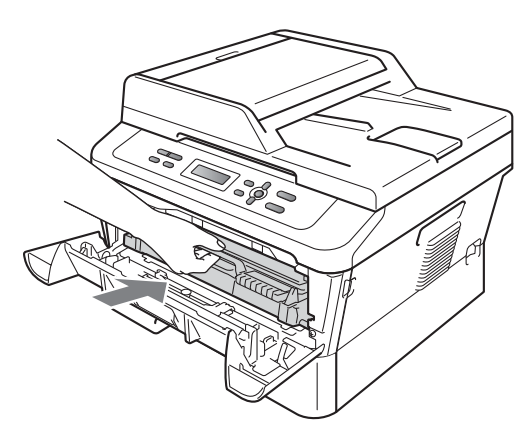

## Nettoyage du tambour

Si vous rencontrez des problèmes de qualité d'impression, il est possible qu'un corps étranger, tel que de la colle provenant de quelque étiquette, soit coincé sur la surface du tambour. Procédez comme suit pour résoudre le problème.

Préparez une feuille vierge au format A4 ou lettre.

- 2 Assurez-vous que l'appareil est en mode Prêt.
- 3 Ouvrez le capot arrière (bac de sortie face imprimée dessus).

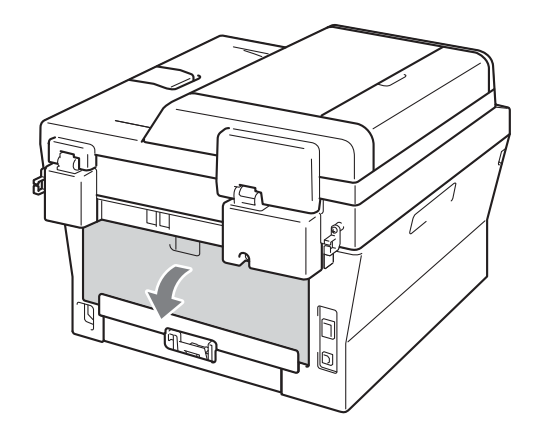

4) Ouvrez le capot de la fente d'alimentation manuelle.

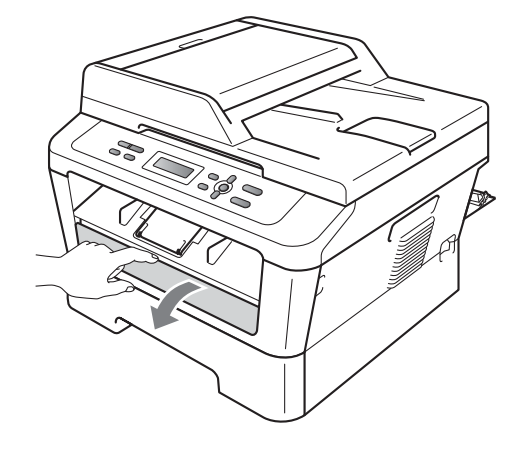

- 5 Appuyez simultanément sur Effacer et Menu. Le message Nett. Tambour apparaîtra sur l'écran ACL.
- 6 Avec les deux mains, ajustez les guidepapiers de l'alimentation manuelle à la largeur du papier que vous allez utiliser.

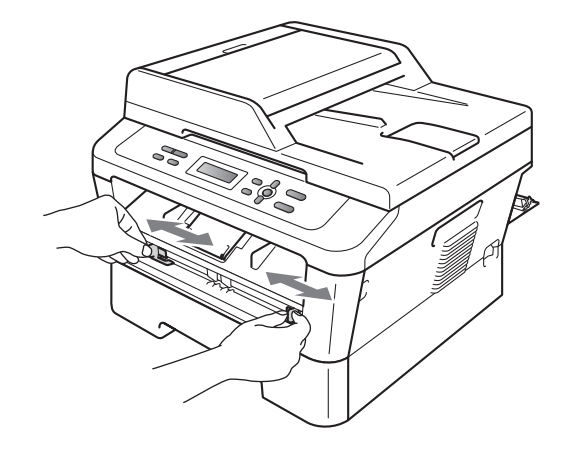

Avec les deux mains, placez une feuille au format A4 ou lettre dans la fente d'alimentation manuelle de manière à ce que le bord supérieur de la feuille touche le rouleau d'alimentation du papier. Lâchez la feuille lorsque vous la sentez entraînée dans l'appareil. L'appareil démarrera la procédure de nettoyage du tambour.

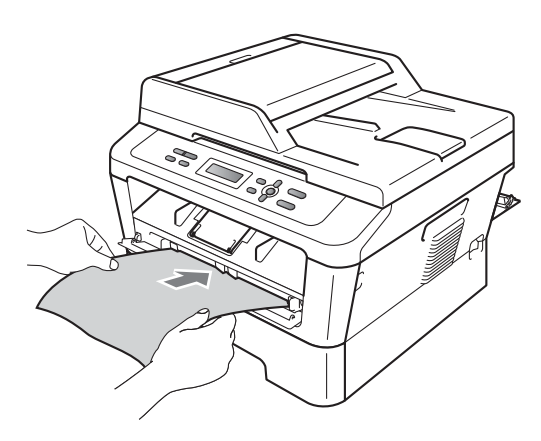

## 🖉 Remarque

- L'appareil produit un bruit mécanique durant la procédure de nettoyage du tambour car il fait tourner le tambour photosensible en sens inverse. Ce bruit n'est pas dû à un dysfonctionnement de l'appareil.
- N'introduisez JAMAIS plus d'une feuille de papier à la fois dans la fente d'alimentation manuelle, au risque de provoquer un bourrage.
- Si la feuille introduite dans la fente d'alimentation manuelle n'est pas au format A4 ou lettre, l'appareil arrêtera la procédure de nettoyage du tambour et éjectera celle-ci.

- Assurez-vous que la feuille est droite et placée correctement dans la fente d'alimentation manuelle. Si tel n'est pas le cas, la feuille peut rencontrer un problème d'alimentation aboutissant à un bourrage papier.
- Ne fermez PAS le capot arrière (bac de sortie face imprimée dessus) durant la procédure de nettoyage du tambour. L'appareil arrêtera la procédure de nettoyage du tambour et éjectera la feuille. Cela pourrait provoquer un bourrage.
- Si l'appareil reçoit une tâche d'impression avant que vous n'introduisiez la feuille de papier dans la fente d'alimentation manuelle, l'appareil finira la procédure de nettoyage du tambour avant de se charger de la tâche d'impression.
- 8 Quand le nettoyage de l'appareil est terminé, celui-ci revient au mode Prêt.
- 9 Répétez les étapes a deux fois de plus en utilisant une nouvelle feuille de papier vierge à chaque fois. Au terme de la procédure, jetez le papier utilisé.

# Si le problème n'est toujours pas résolu, suivez les étapes suivantes.

Ouvrez le capot avant et laissez l'appareil allumé pendant 10 minutes afin qu'il refroidisse.

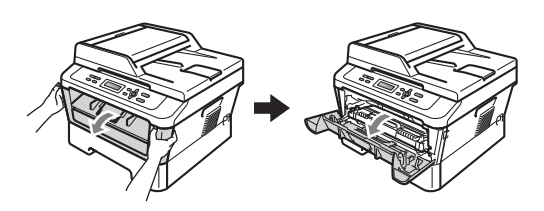

# **A** AVERTISSEMENT

#### SURFACE CHAUDE

Si vous venez d'utiliser l'appareil, certaines de ses pièces internes seront extrêmement chaudes. Lorsque vous ouvrez le capot avant ou arrière (bac de sortie arrière) de l'appareil, ne touchez PAS les parties représentées en gris dans l'illustration. Vous risqueriez de vous brûler.

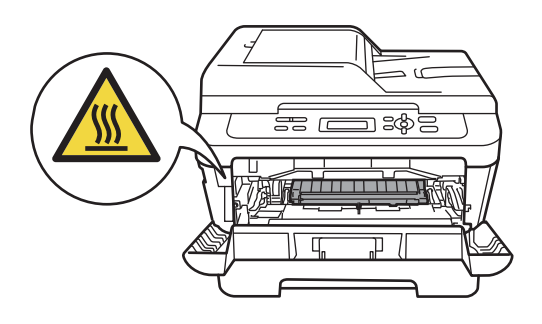

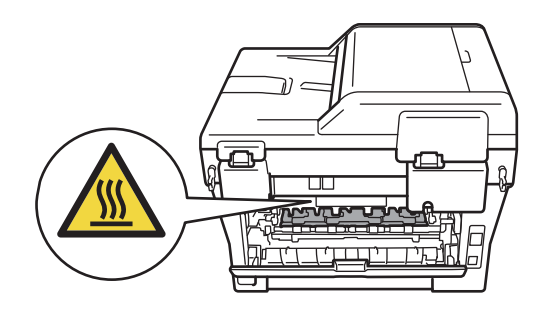

Sortez lentement le tambour et la cartouche de toner.

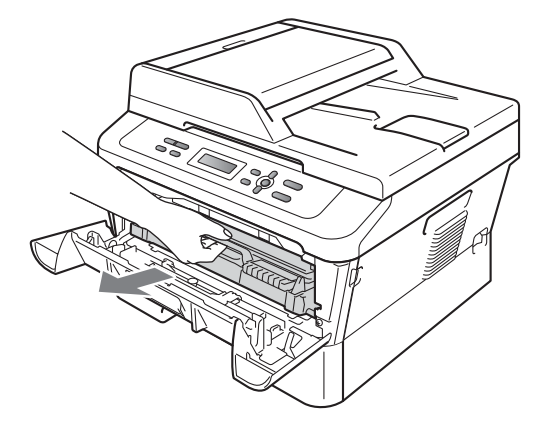

# **ATTENTION**

Nous vous recommandons de placer le tambour et la cartouche de toner sur une surface propre et plane avec une feuille de papier ou du tissu jetable en dessous au cas où vous renverseriez accidentellement du toner.

Manipulez la cartouche de toner délicatement. Si du toner se répand sur vos mains ou vos habits, essuyez-le ou lavez-le immédiatement à l'eau froide.

Pour éviter que l'appareil ne soit endommagé par de l'électricité statique, ne touchez PAS les électrodes illustrées cidessous.

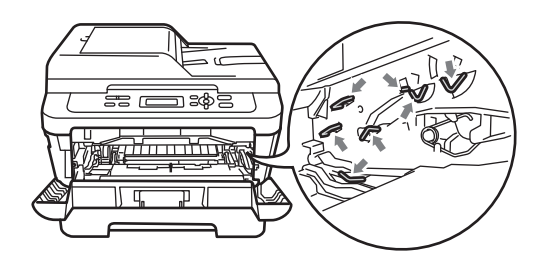

3 Abaissez le levier de verrouillage vert et retirez la cartouche de toner du tambour.

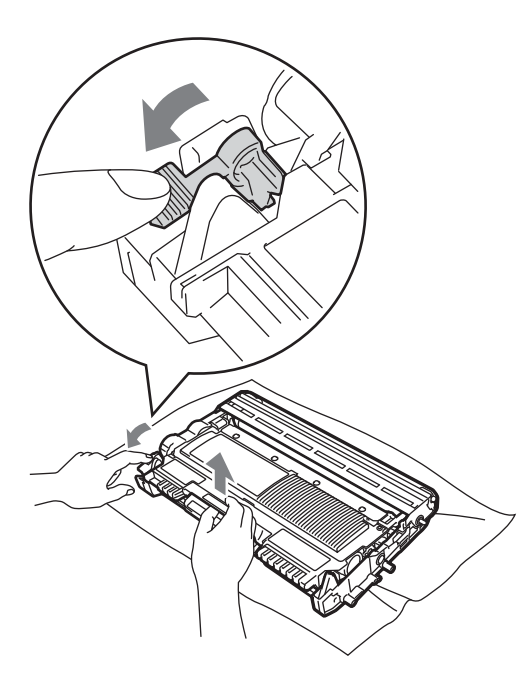

# **IMPORTANT**

 Pour éviter les problèmes de qualité d'impression, ne JAMAIS toucher les pièces illustrées en gris ci-dessous.

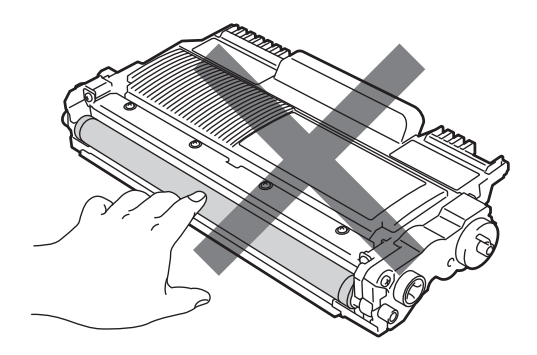

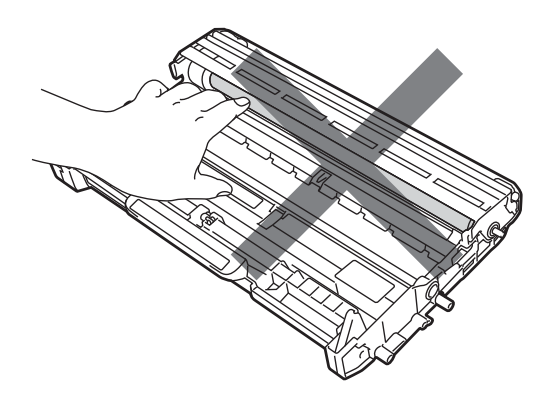

 Pour éviter que l'appareil ne soit endommagé par de l'électricité statique, ne touchez PAS les électrodes illustrées ci-dessous.

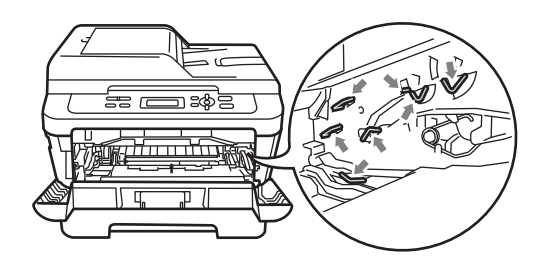

4 Placez la page exemple devant le tambour et trouvez la position exacte du défaut d'impression.

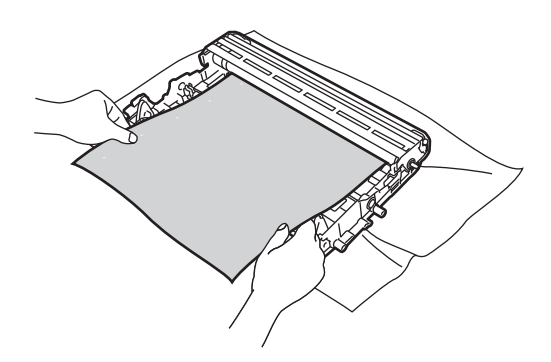

5 Faites tourner l'engrenage du tambour à la main tout en regardant la surface du tambour photosensible (1).

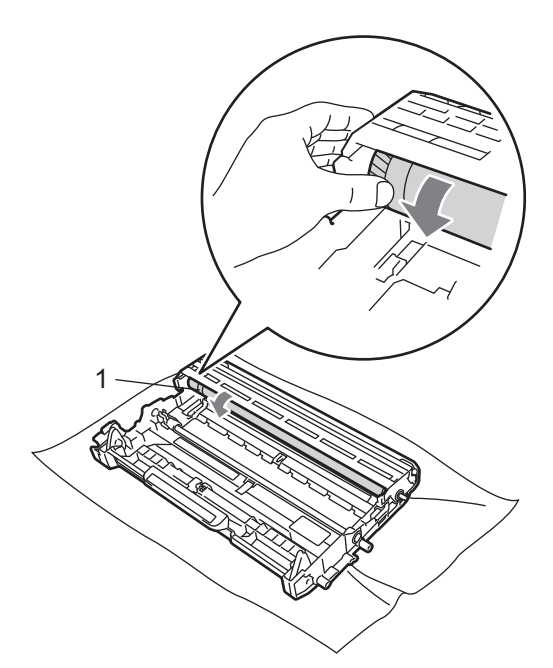

6 Quand vous avez trouvé la marque correspondant à la page exemple sur le tambour, essuyez la surface du tambour photosensible à l'aide d'un coton tige *sec* jusqu'à disparition de la poussière ou de la colle de la surface.

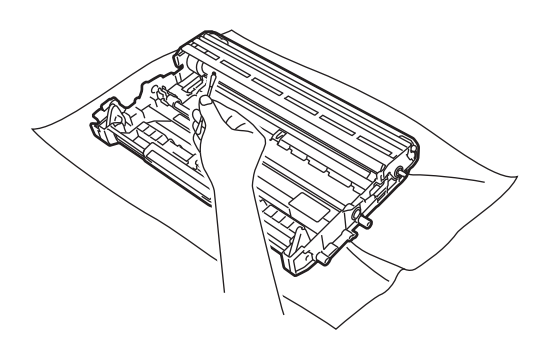

# **IMPORTANT**

NE PAS nettoyer la surface du tambour photosensible à l'aide d'un objet tranchant.

7 Replacez la cartouche de toner dans le tambour jusqu'à entendre le déclic du verrouillage. Si vous avez correctement replacé la cartouche, le levier de verrouillage vert remontera automatiquement.

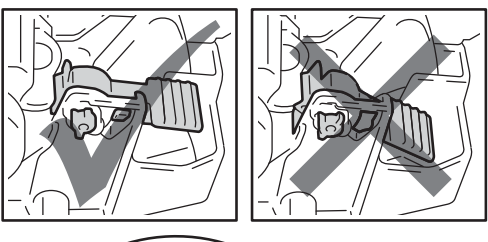

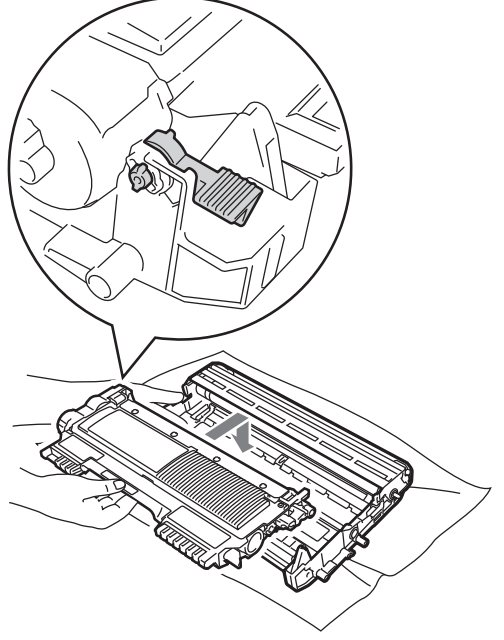

8 Replacez le tambour et la cartouche de toner dans l'appareil.

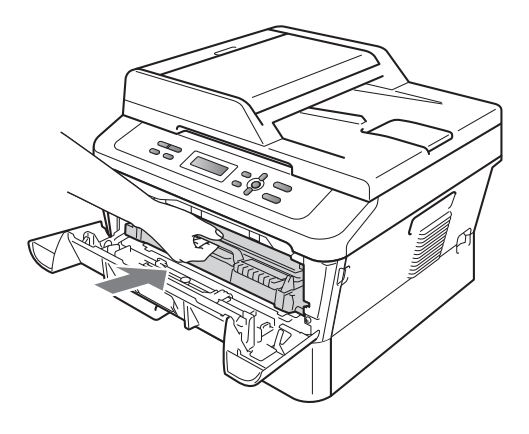

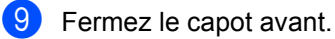

# Nettoyage des rouleaux de chargement du papier

Si vous rencontrez des problèmes d'alimentation du papier, nettoyez les rouleaux de chargement comme suit :

- Mettez l'appareil hors tension à l'aide de l'interrupteur d'alimentation. Débranchez le cordon d'alimentation de la prise de courant c.a.
- 2 Retirez complètement le bac à papier de l'appareil.

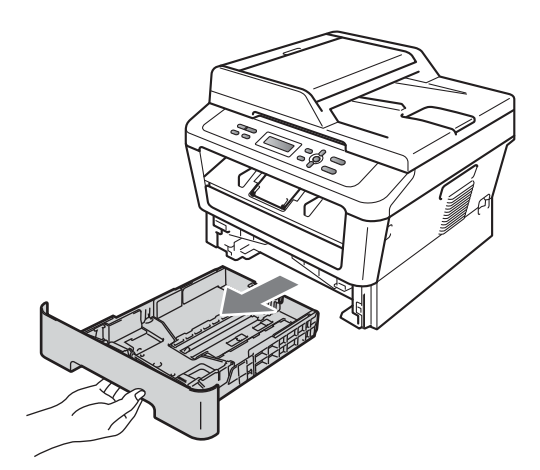

3 Essorez fermement un chiffon non pelucheux imbibé d'eau tiède, puis utilisez-le pour nettoyer le chemin du séparateur (1) du bac à papier et enlevez la poussière.

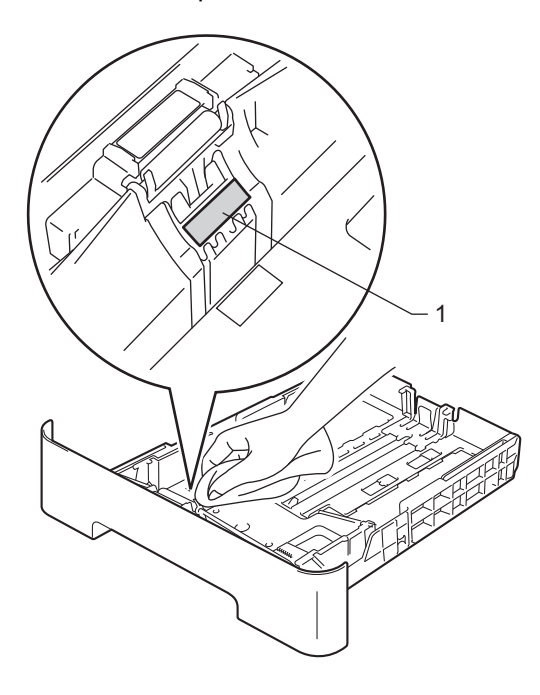

Nettoyez les deux rouleaux de 4 chargement (1) à l'intérieur de l'appareil pour retirer la poussière.

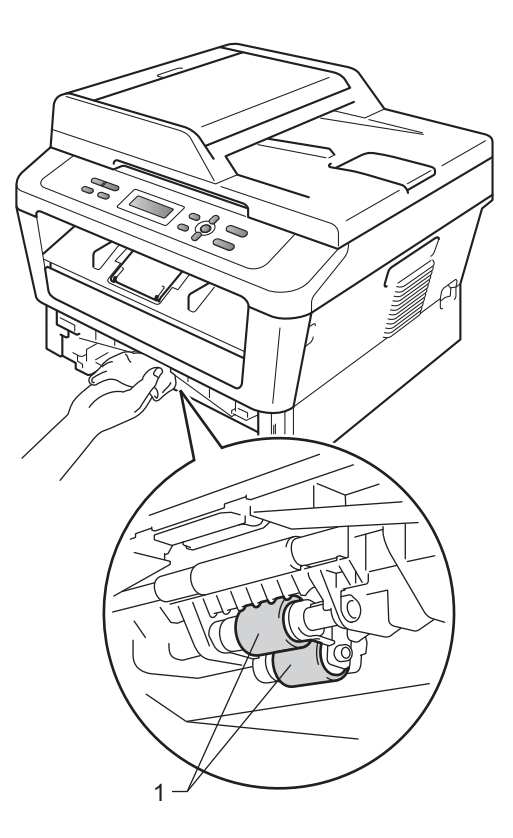

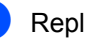

5 Replacez le bac à papier dans l'appareil.

6 Rebranchez le cordon d'alimentation dans la prise de courant c.a. Enclenchez l'interrupteur d'alimentation de l'appareil.

25

# Vérification de l'appareil

## Vérification des compteurs de pages

Vous pouvez voir les compteurs de pages de l'appareil pour les copies, les impressions, les rapports et les listes, ou un total récapitulatif.

Appuyez sur Menu.

 Appuyez sur ▲ ou ▼ pour sélectionner l'une des actions suivantes :

- 3.Info. machine (DCP-7060D)
- 4.Info. machine (DCP-7065DN)
- 5.Info. machine (HL-2280DW)

Appuyez sur OK.

3 Appuyez sur ▲ ou sur ▼ pour sélectionner 2.Compteur page. Appuyez sur OK.

> Info. machine 2.Compteur page

- 4 Appuyez sur ▲ ou ▼ pour voir Total, Liste, Copie OU Imprimer.
- 5 Appuyez sur Arrêt / Sortie.

# Vérification de la durée de vie restante du tambour

La durée de vie restante des pièces de l'appareil est affichée sur l'écran ACL.

1 Appuyez sur Menu.

 Appuyez sur ▲ ou ▼ pour sélectionner l'une des actions suivantes :

- 3.Info. machine (DCP-7060D)
- 4.Info. machine (DCP-7065DN)
- 5.Info. machine (HL-2280DW)

#### Appuyez sur OK.

- 3 Appuyez sur ▲ ou ▼ pour sélectionner l'une des actions suivantes :
  - 4.Vie tambour (DCP-7060D)
  - 5.Vie tambour (DCP-7065DN)
  - 6.Vie tambour (HL-2280DW)

Appuyez sur OK.

4) Appuyez sur Arrêt / Sortie.

#### 🖉 Remarque

La vérification de la durée de vie restante sera correcte uniquement si vous avez remis à zéro le compteur des pièces après avoir installé une nouvelle pièce. Elle ne sera pas exacte si vous avez remis à zéro le compteur de cette pièce au cours de son utilisation.

# Emballage et expédition de l'appareil

## 🖉 Remarque

- Si vous devez transporter votre appareil, remballez-le dans son emballage d'origine pour éviter de l'endommager. L'appareil doit être assuré à sa valeur réelle auprès du transporteur.
- Si vous retournez votre appareil à Brother dans le cadre du Service d'échange, emballez l'appareil uniquement. Gardez tous les pièces à part, y compris le tambour, les cartouches de toner ainsi que la documentation imprimée, afin de pouvoir les utiliser avec l'appareil de remplacement.
- Mettez l'appareil hors tension à l'aide de l'interrupteur d'alimentation.
   Débranchez tous les câbles puis débranchez le cordon d'alimentation de la prise de courant c.a. Laissez l'appareil éteint pendant au moins 10 minutes afin qu'il refroidisse.
- Ouvrez le capot avant.
- 3 Retirez le tambour et la cartouche de toner. Laissez la cartouche de toner en place dans le tambour.

Placez le matériau de protection (1) dans l'appareil avec l'inscription « REMOVE » à gauche, tel qu'illustré.

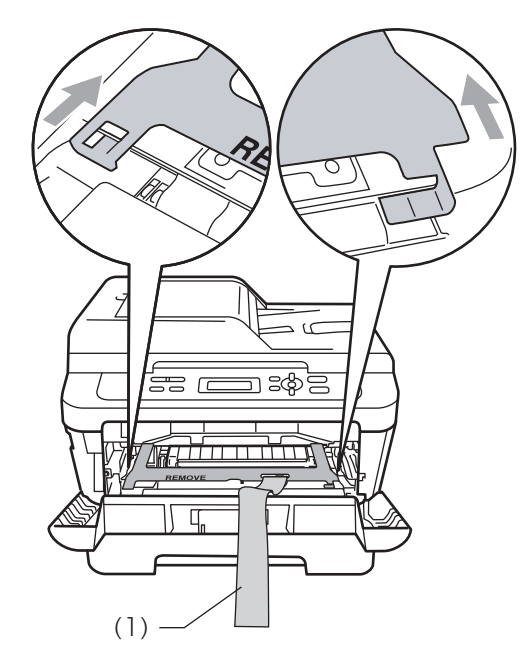

- 5 Replacez le tambour et la cartouche de toner dans l'appareil.
- 6 Placez la bande élastique sur la poignée du tambour, tel qu'illustré.

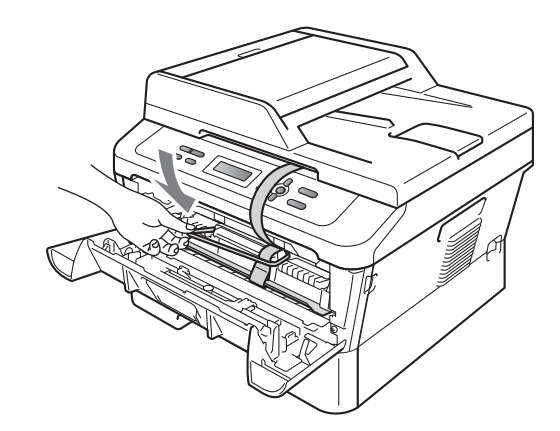

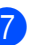

Fermez le capot avant.

Placez l'appareil dans son sac d'origine.

9 Emballez le cordon d'alimentation et la documentation imprimée dans la boîte d'origine tel qu'illustré ci-dessous :

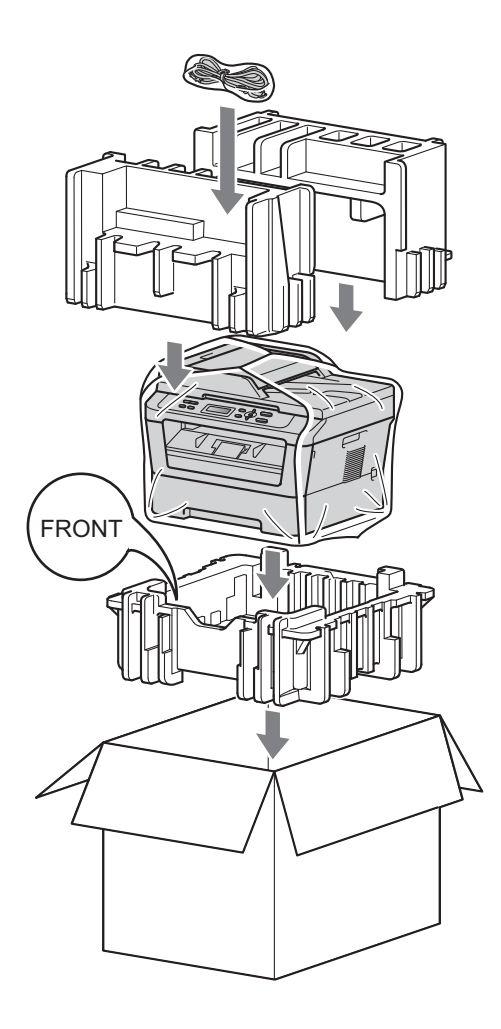

Fermez la boîte et renforcez-la à l'aide de bandes adhésives. Glossaire

Voici une liste complète des caractéristiques et des termes qui apparaissent dans les guides de Brother. La disponibilité de ces caractéristiques dépend du modèle acheté.

#### ACL (écran à cristaux liquides)

Écran qui affiche des messages interactifs au cours de la programmation de l'appareil ainsi que la date et l'heure durant les périodes d'inactivité.

# ADF (chargeur automatique de documents

#### (Pour DCP-7065DN))

Un document placé dans le chargeur automatique de documents (ADF) peut être numérisé automatiquement une page à la fois.

#### Annulation tâche

Cette touche permet d'annuler une tâche d'impression programmée et d'effacer la mémoire de l'appareil.

#### Contraste

Réglage permettant de compenser les documents foncés ou clairs en réalisant des copies plus claires lorsque les documents sont foncés, ou plus foncées lorsque les documents sont clairs.

#### Échelle de gris

Palette de gris disponible pour la copie de photographies.

#### Liste des réglages des utilisateurs

Rapport sur papier indiquant la configuration actuelle de l'appareil.

#### Mode Menu

Mode de programmation permettant de modifier les paramètres de l'appareil.

#### Numérisation

Transmission vers l'ordinateur d'un document papier sous forme d'image électronique.

#### **Réglages provisoires**

Vous pouvez choisir certaines options pour chaque copie sans modifier les paramètres par défaut.

#### Résolution

Nombre de lignes verticales et horizontales par pouce.

# ROC (reconnaissance optique de caractères)

Le logiciel ScanSoft™ PaperPort™ 12SE avec ROC ou Presto! PageManager permet de convertir une image de texte en texte éditable. C Index

#### Α

| ACL (écran à cristaux liquides) |
|---------------------------------|
| contraste3                      |
| Agrandir/Réduire8               |

#### С

| Consignes de sécurité<br>Copie      | i          |
|-------------------------------------|------------|
| à l'aide du chargeur automatique de |            |
| documents                           | 8, 11      |
| à partir de la vitre du scanner     | 10         |
| Agrandir/Réduire                    | 8          |
| avec la vitre du scanner            | 11         |
| contraste                           | 9          |
| Copie 2 en 1 d'une pièce d'identité | 11         |
| luminosité                          | 10         |
| N en 1 (disposition des pages)      | 10         |
| qualité                             | 8          |
| réglages temporaires                | 5          |
| Touche Options                      | 6          |
| touches                             | 5          |
| tri (chargeur automatique de docume | nts        |
| seulement)                          | , nto<br>Q |
| Conie roote verse                   | 0          |
|                                     | 12         |

## D

| Disnosition | des | nages | (N  | en | 1) | 10 |
|-------------|-----|-------|-----|----|----|----|
| Disposition | ues | payes | (14 | en | 1) |    |

\_\_\_\_\_

#### Е

| Économie de toner                        | 1     |
|------------------------------------------|-------|
| Emballage de l'appareil                  | 27    |
| Entretien régulier                       | 15    |
| vérification de la durée de vie restante | e des |
| pièces                                   | 26    |
|                                          |       |

#### 

Informations relatives à l'appareil

| nombre de pages                            | .26 |
|--------------------------------------------|-----|
| vérification de la durée de vie restante c | les |
| pièces                                     | .26 |

#### Μ

| Mémoire              |   |
|----------------------|---|
| mémorisation         | 1 |
| Mode Veille          | 1 |
| Mode Veille profonde | 2 |

## Ν

| N en 1 (disposition des pages)    | 10 |
|-----------------------------------|----|
| Nettoyage                         |    |
| fil corona primaire               | 17 |
| rouleaux de chargement du papier2 | 24 |
| scanner                           | 16 |
| tambour                           | 19 |

#### Ρ

| Panne de courant |  |
|------------------|--|
|------------------|--|

#### Q

| Qualité |    |   |
|---------|----|---|
| copie   | 6, | 8 |

#### R

| Réduction                         |   |
|-----------------------------------|---|
| copies                            | 8 |
| Réglage du toner (mode Continuer) | 2 |
| Réglages temporaires de copie     | 5 |

# Т\_\_\_\_\_

| Tambour                              |     |    |
|--------------------------------------|-----|----|
| nettoyage                            | 17, | 19 |
| vérification (durée de vie restante) |     | 26 |
| Tri                                  |     | 8  |

Brother International Corporation 100 Somerset Corporate Boulevard P.O. Box 6911 Bridgewater, NJ 08807-0911 USA

> Brother International Corporation (Canada) Ltd. 1 rue Hôtel de Ville, Dollard-des-Ormeaux, QC, Canada H9B 3H6

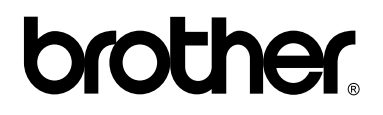

Visitez notre site Web http://www.brother.com/

Ces appareils sont approuvés pour utilisation dans le pays d'achat uniquement. Les entreprises Brother locales et leurs revendeurs ne supportent que les appareils achetés dans leur propre pays.